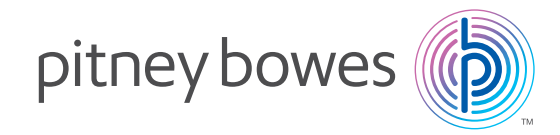

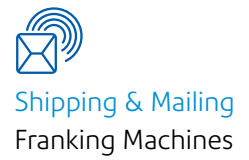

# DM220i - DM475 Series

## Waste Tank Nearly Full Instructions

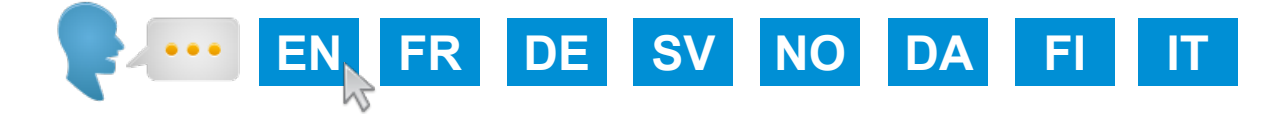

SDC2069A August 2016

### How to resolve Waste Tank Nearly Full

**DM220 Series** 

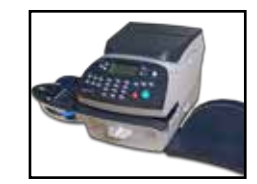

- 1. If a Waste Tank Nearly Full message displays on your screen, follow these steps to remove it and enable postage printing.
- 2. Select Continue. You are returned to the Home screen.
- 3. You will now be able to continue printing mail however you will need to contact your local Pitney Bowes office for advice on how to reset the machines Waste Ink Tank counter.

DM300/DM400 Series

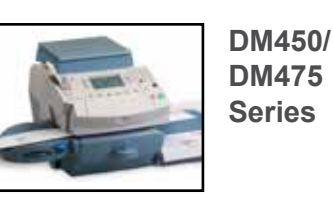

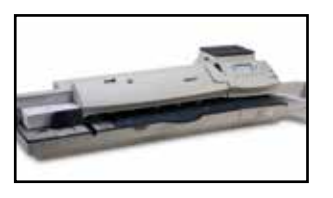

- 1. If a Waste Tank Nearly Full message displays on your screen, follow these steps to remove it and enable postage printing.
- 2. Press **Clear Message**. You are returned to the Home screen.
- 3. You will now be able to continue printing mail however you will need to contact your local Pitney Bowes office for advice on how to reset the machines Waste Ink Tank counter.

## Bac de rejet d'encre preque plein

#### **DM220i Series**

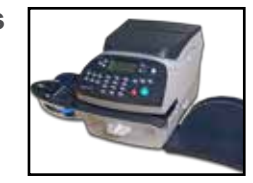

- 1. Si vous voyez le message "Bac de rejet presque plein" sur l'écran, suivez les étapes suivantes pour l'effacer et permettre l'impression d'affranchissement.
- 2. Sélectionnez continuer Le système revient à l'écran d'accueil.
- 3. Vous êtes maintenant en mesure de poursuivre l'affranchissement, néanmoins vous devrez contacter le Service Client Pitney Bowes afin d'obtenir les instructions pour réinitialiser le compteur Bac de rejet d'encre des machines.

DM300c/ DM400c Series

DM475 Series

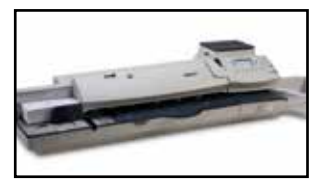

- 1. Si vous voyez le message "Bac de rejet presque plein" sur l'écran, suivez les étapes suivantes pour l'enlever et permettre l'impression d'affranchissement.
- 2. Appuyez sur Effacer le message. Le système revient à l'écran d'accueil.
- Vous êtes maintenant en mesure de poursuivre l'affranchissement, néanmoins vous devrez contacter le Service Client Pitney Bowes afin d'obtenir les instructions pour réinitialiser le compteur Bac de rejet d'encre des machines.

## Wie die Meldung Abfallbehälter fast voll beseitigt werden kann

DM220 Serie

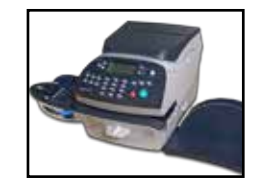

- 1. Wenn eine Abfallbehälter fast voll Meldung auf dem Display erscheint, folgen Sie diesen Schritten, um den Behälter zu wechseln und das Frankieren wieder zu ermöglichen.
- 2. Wählen Sie **Fortfahren** aus, Sie kommen wieder zum Grundbildschirm zurück.
- 3. Sie können nun weiter frankieren, bitte kontaktieren Sie die Pitney Bowes Zentrale um die Anleitung zu erhalten, wie der Zähler des Abfallbehälters zurück gesetzt werden kann.

DM300c/ DM400c Serie

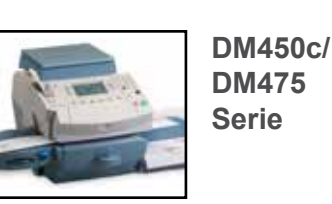

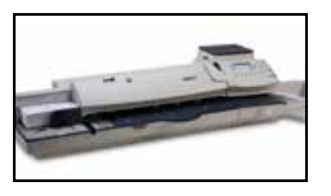

- 1. Wenn eine Abfallbehälter fast voll Meldung auf dem Display erscheint, folgen Sie diesen Schritten, um den Behälter zu wechseln und das Frankieren wieder zu ermöglichen.
- 2. Drücken Sie **Meldung ignorieren**. Sie kommen wieder zum Grundbildschirm zurück.
- 3. Sie können nun weiter frankieren, bitte kontaktieren Sie die Pitney Bowes Zentrale um die Anleitung zu erhalten, wie der Zähler des Abfallbehälters zurück gesetzt werden kann.

## Instruktion för nästan fylld spillbricka

#### DM220 serien

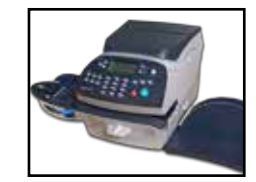

- 1. När meddelandet "Nästan fylld spillbricka" visas följer du instruktionerna för att åter kunna frankera igen.
- 2. Välj Fortsätt. Du kommer tillbaka till hemskärmen.
- 3. Du kan nu fortsätta att frankera men du behöver kontakta Pitney Bowes för att få hjälp med att återställa varningen "Spillbrickan nästan fylld".

DM300/DM400 serien DM450/ DM475 serien (Finns inte Sverige)

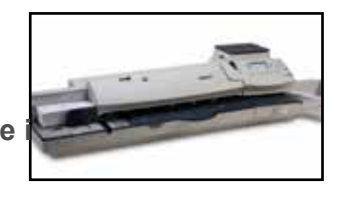

- 1. När meddelandet "Nästan fylld spillbricka" visas följer du instruktionerna för att åter kunna frankera igen.
- 2. Välj Rensa meddelande. Du kommer tillbaka till hemskärmen.
- 3. Du kan nu fortsätta att frankera men du behöver kontakta Pitney Bowes för att få hjälp med att återställa varningen "Spillbrickan nästan fylld".

## NO

## Hvordan løse avfallstank nesten full

DM220 serien

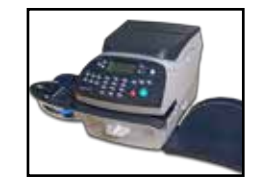

- 1. Hvis meldingen nesten full avfallstank vises på skjermen, følg disse stegene for å fjerne den og gjør maskinen klar til frankering igjen.
- 2. Velg fortsett. Du returnerer til hjem skjermen.
- 3. Du vil nå kunne fortsette å frankere posten, men du må kontakte din lokale servicepartner på frankeringsmaskinen for å få råd om hvordan du kan tilbakestille maskinens avfallstank teller.

DM300/DM400 serien

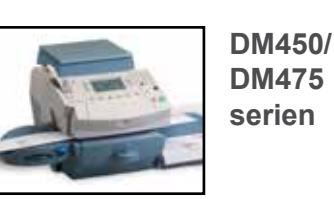

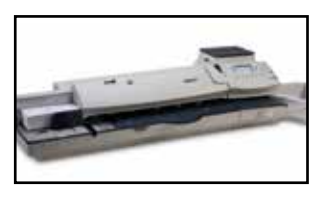

- 1. Hvis meldingen nesten full avfallstank vises på skjermen, følg disse stegene for å fjerne den og gjør maskinen klar til frankering igjen.
- 2. Trykk Fjern melding. Du returnerer til hjem skjermen.
- 3. Du vil nå kunne fortsette å frankere posten, men du må kontakte din lokale servicepartner på frankeringsmaskinen for å få råd om hvordan du kan tilbakestille maskinens avfallstank teller.

## Hvordan til at løse A ald Tank Næsten Fuld

DM220 serien

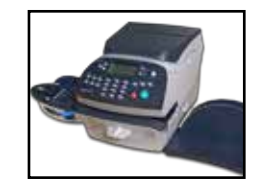

- 1. Hvis en Affaldsblæk tank fuld meddelelse vises på skærmen , skal du følge disse trin for at fjerne meddelelsen og starte porto udskrivning.
- 2. Vælg Fortsætfor at vende tilbage til startskærmen .
- Du vil nu være i stand til at bruge frankeringsmaskinen.
  Du skal kontakte det lokale Pitney Bowes kontor for rådgivning om nulstilling af maskinens affaldsblæk tank tæller.

DM300/DM400 serien

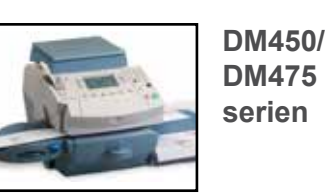

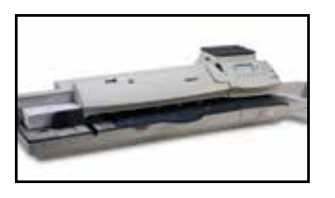

- 1. Hvis en Affaldsblæk tank fuld meddelelse vises på skærmen, skal du følge disse trin for at fjern meddelelse og starte frankering.
- 2. Tryk Slet meddelelse du vender tilbage til startskærmen .
- 3. Du vil nu være i stand til at bruge frankeringsmaskinen. Du skal kontakte det lokale Pitney Bowes kontor for rådgivning om nulstilling af maskinens affaldsblæk tank tæller.

## Näin ratkaiset Ylijäämämustesäiliö lähes täynnä -ilmoituksen

DM220-sarja

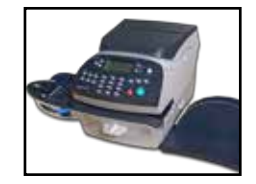

- 1. Jos Ylijäämämustesäiliö lähes täynnä -ilmoitus näkyy postimaksukoneesi näytöllä, seuraa alla olevia ohjeita poistaaksesi ilmoituksen ja jatkaaksesi leimaamista.
- 2. Valitse Jatka. Näyttö palaa perustilaan.
- 3. Voit nyt jatkaa postin leimaamista. Sinun täytyy kuitenkin ottaa yhteys Pitney Bowesiin tai jälleenmyyjääsi saadaksesi tiedon kuinka laitteen ylijäämämustesäiliön laskuri nollataan.

DM300/DM400sarja

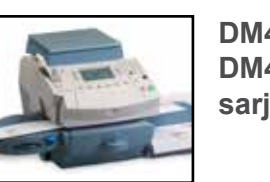

DM450/ DM475sarja

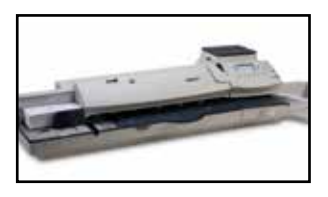

- 1. Jos Ylijäämämustesäiliö lähes täynnä -ilmoitus näkyy postimaksukoneesi näytöllä, seuraa alla olevia ohjeita poistaaksesi ilmoituksen ja jatkaaksesi leimaamista.
- 2. Paina Tyhjennä viesti. Näyttö palaa perustilaan.
- 3. Voit nyt jatkaa postin leimaamista. Sinun täytyy kuitenkin ottaa yhteys Pitney Bowesiin tai jälleenmyyjääsi saadaksesi tiedon kuinka laitteen ylijäämämustesäiliön laskuri nollataan.

## Come risolvere Serbatoio Recupero Ink Pieno

Serie DM220

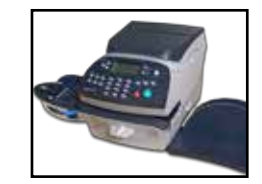

- 1. Quando il messaggio «serbatoio di raccolta ink quasi pieno» viene visualizzato sullo schermo, attenersi alla seguente procedura per rimuoverlo e successivamente abilitare la stampa
- 2. Selezionare **«Continua»** per tornare al Menu principale.
- 3. Ora si è in grado di continuare la stampa tuttavia è necessario contattare l'ufficio locale di Pitney Bowes per un consiglio su come azzerare il contatore macchina del serbatoio di raccolta inchiostro.

Serie DM300/ DM400

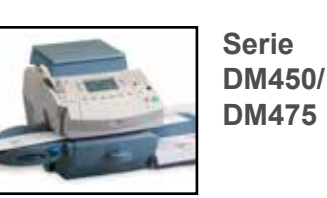

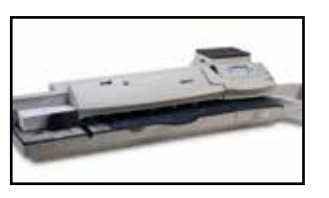

- 1. Quando il messaggio «serbatoio di raccolta ink quasi pieno» viene visualizzato sullo schermo, attenersi alla seguente procedura per rimuoverlo e successivamente abilitare la stampa.
- 2. Selezionare «Cancella Messaggio» per tornare al Menu principale.
- 3. Ora si è in grado di continuare la stampa tuttavia è necessario contattare l'ufficio locale di Pitney Bowes per un consiglio su come azzerare il contatore macchina del serbatoio di raccolta inchiostro.

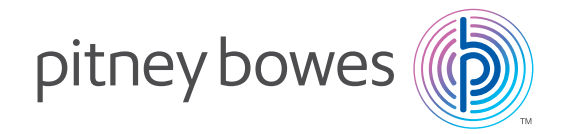

PB Form SDC2069A (8-16)

This book may not be reproduced in whole or in part in any fashion or stored in a retrieval system of any type or transmitted by any means, electronically or mechanically, without the express, written permission of Pitney Bowes.

We have made every reasonable effort to assure the accuracy and usefulness of this guide, however we cannot assume responsibility for errors or omissions or liability for the misuse or misapplication of our products.

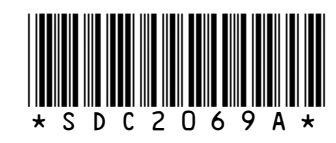

<sup>©</sup> Pitney Bowes Limited, 2016